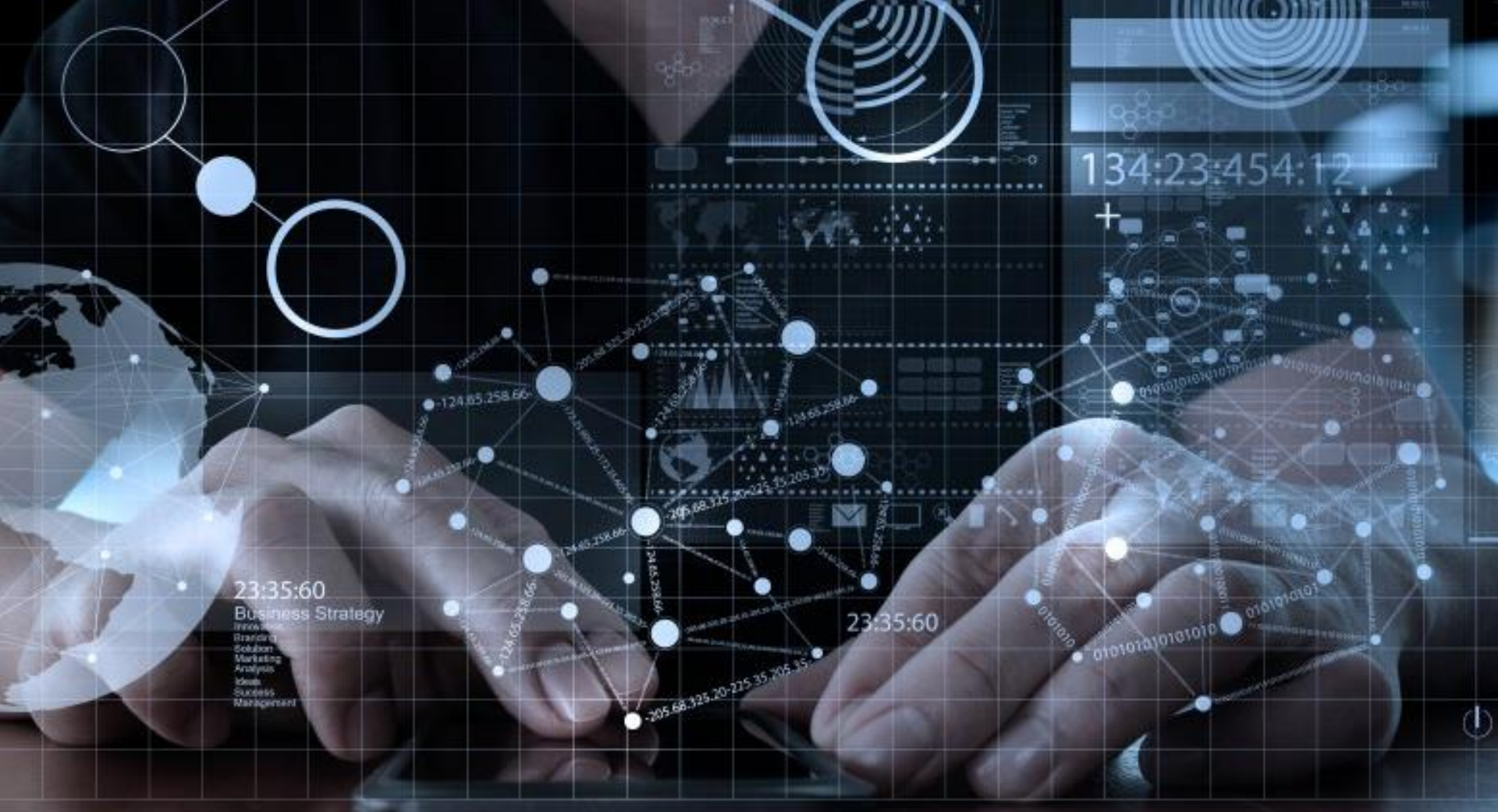

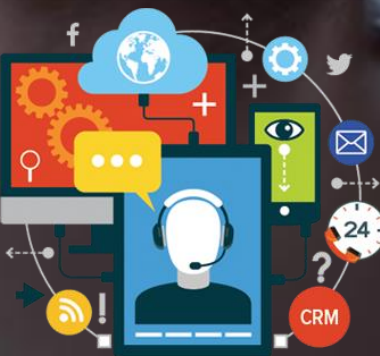

## CRM Daya Motor H23 KPB dan Reguler

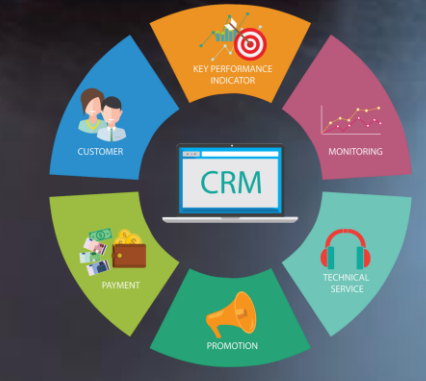

# Flow Process CRM H23 Odoo CRM System

### **Flow Proses Dealer**

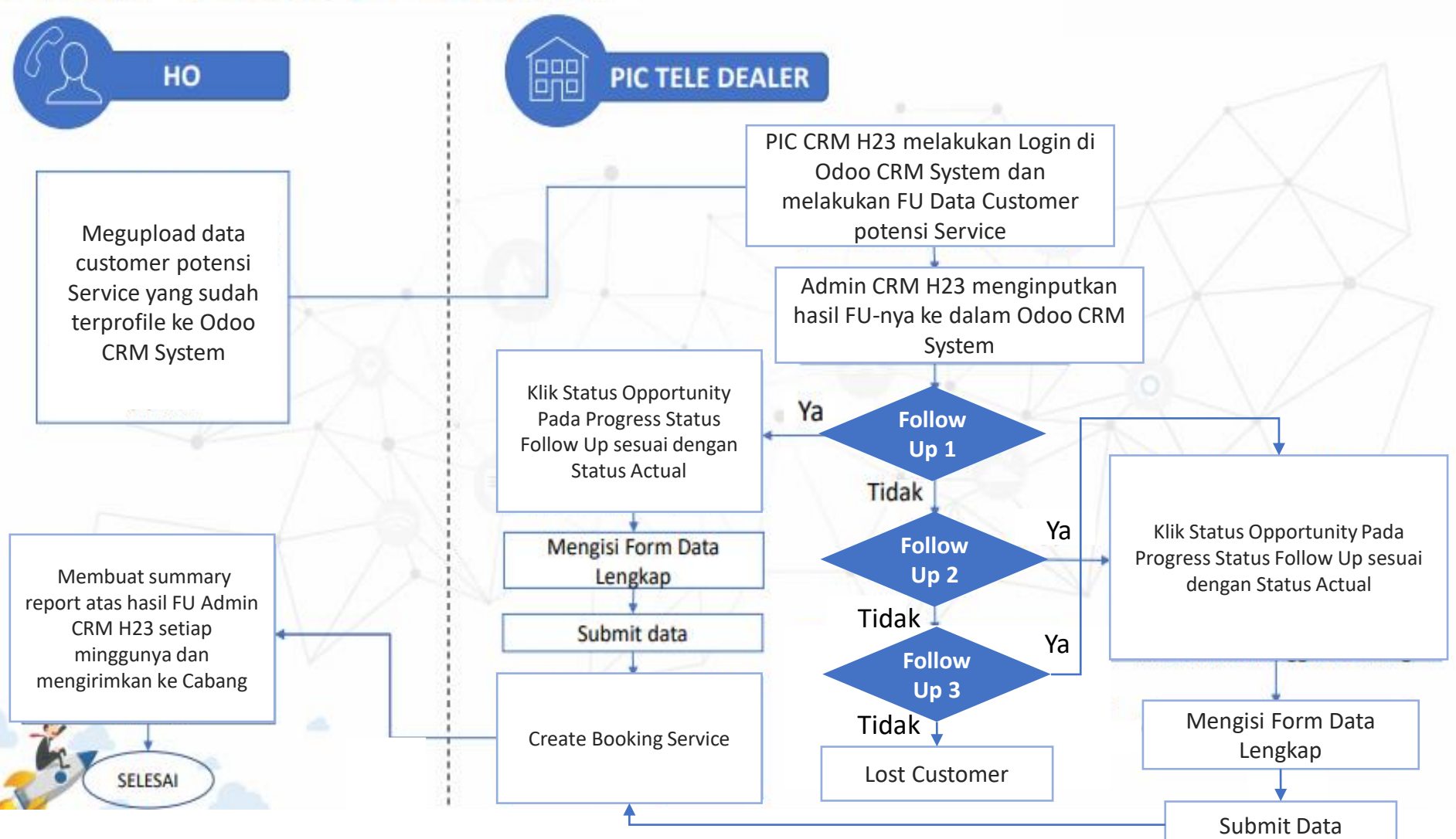

Pihak yang terlibat dalam proses follow up

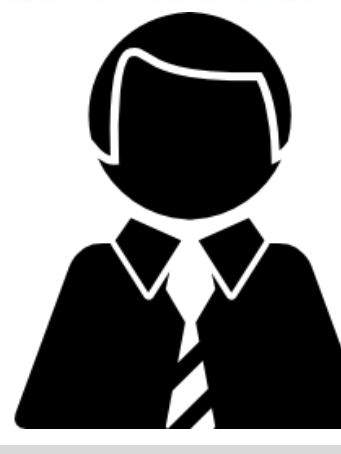

Kepala Cabang

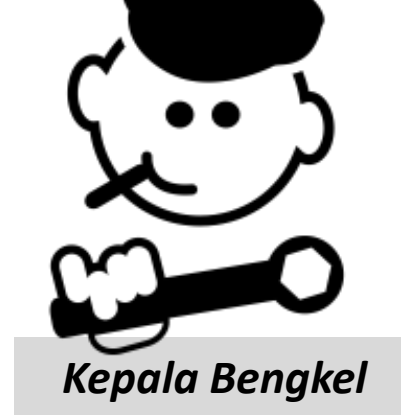

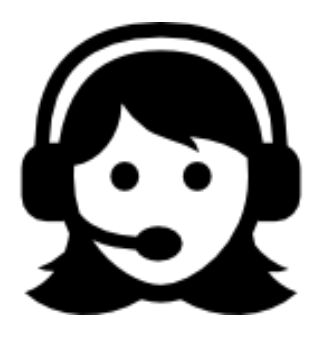

Admin CRM H23

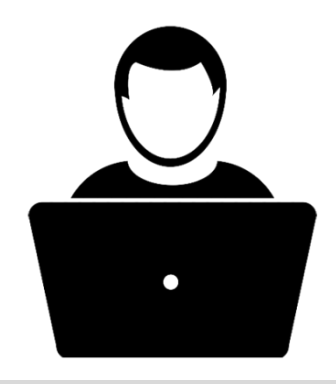

 $(\mathbf{I})$ 

PIC CRM

# Pihak yang terlibat dalam proses follow up

Apa untungnya jika kita melakukan follow Up?

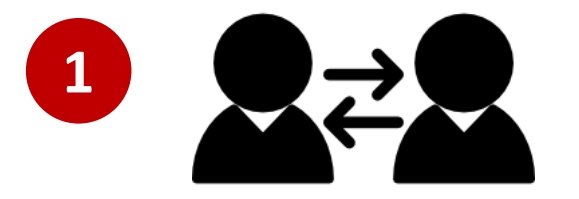

Meningkatkan kedekatan dengan customer yang berujung pada meningkatnya loyalitas.

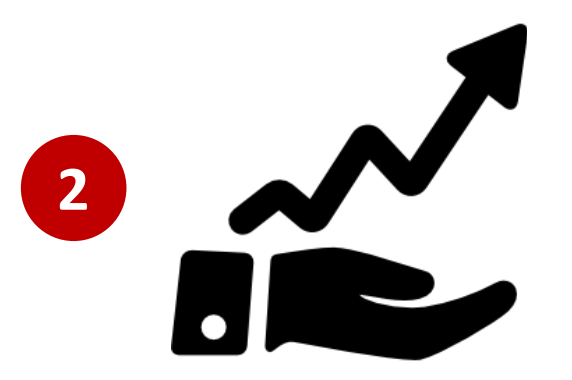

Dengan proses follow up yang baik dapat meningkatkan unit sales dan unit entry secara maksimal

## ktivitas Yang Harus Dilakukan

Dealer memiliki SDM untuk melakukan service inviting (SMS, call, dll)

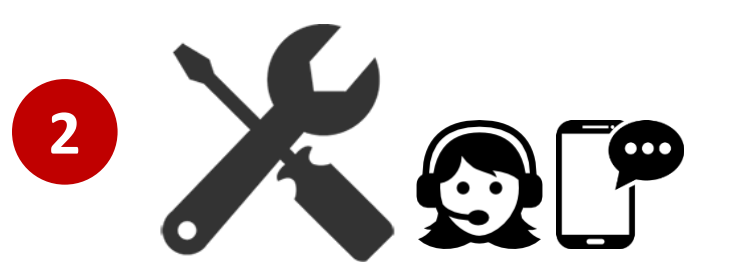

Memastikan Dealer memiliki SMS & telp tools untuk sms caring dan follow up Service Memastikan dealer mendownload database konsumen di Odoo CRM System

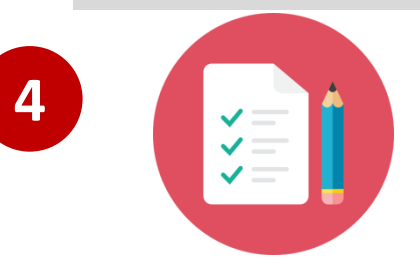

3

Buat SOP & SLA untuk follow up Reminder Service

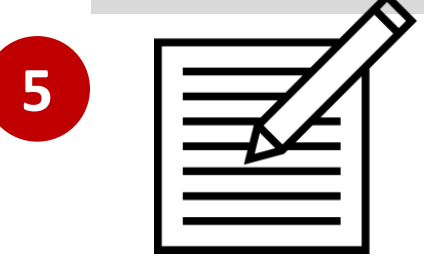

Tarik report secara berkala untuk monitoring status follow up

## Aktivitas Yang Harus Dilakukan

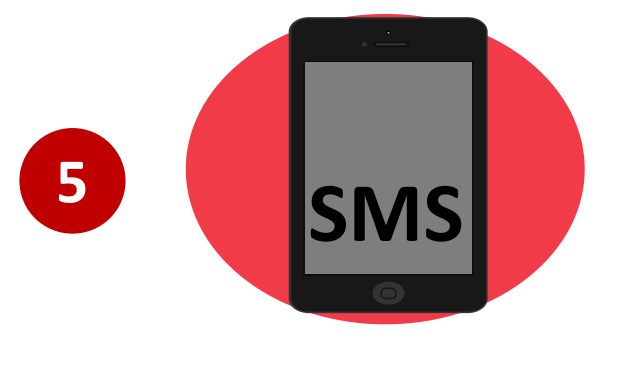

SMS / Whats Up service reminder KPB 1,
2, 3, 4, dan juga regular

• SMS reminder / Whatsup untuk konsumen yang belum service dan melakukan booking servis pada H -7

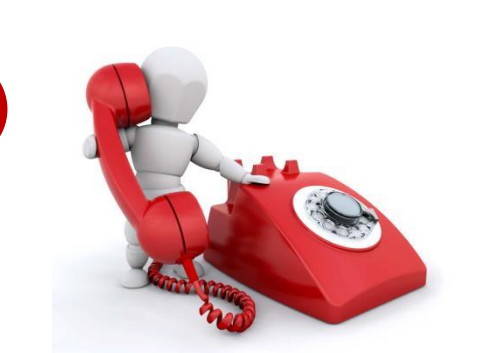

- Call reminder & menawarkan fasilitas / program AHASS dan spare part (booking service/ service visit) kepada konsumen yang belum service KPB 1, 2, 3, 4, dan regular pada H-3
- Call reminder untuk konsumen yang melakukan booking servis pada pagi di hari H
- Follow up call max H+3 usai servis untuk :
  - Semua konsumen premium (All type of job)
  - Konsumen reguler yang melakukan heavy repair, claim, job return, light repair

## Instruksi Kerja (1st attention)

| ЫС            | Aktivitas                                                                                                    |                                                                                               |        |  |
|---------------|----------------------------------------------------------------------------------------------------|-----------------------------------------------------------------------------------------------|--------|--|
| PIC           | H1-H2                                                                                                    | H2-H2                                                                                         | vvaktu |  |
| Admin CRM H23 |                                                                                                    | melakukan first attention berupa sms<br>reminder mengingatkan servis KPB<br>dan regular (H-7) | H-7    |  |
| Kacab/Kabeng  | melakukan pendataan kepada pelanggan yang sudah dilakukan reminder<br>service siapa yang sudah datang dan siapa yang belum datang ming |                                                                                               |        |  |

## Instruksi Kerja (follow up ke 2)

| 30            |                                                                                                    | - A                                                                                                    |        |
|---------------|----------------------------------------------------------------------------------------------------|----------------------------------------------------------------------------------------------------|--------|
| PIC           | Akti                                                                                                    | ivitas                                                                                                    | M/aktu |
| PIC           | H1-H2                                                                                                    | H2-H2                                                                                                    | vvaktu |
| Kacab/Kabeng  | Mendistribusikan data kepada Admin CRM H23 untuk dilakukan follow up selanjutnya                                                                                                    |                                                                                                    |        |
| Admin CRM H23 | Admin CRM H23 melakukan follow<br>up telepon untuk pelanggan yang<br>belum datang servis KPB dan reguler<br>sesuai batas waktu KPB (H-3) serta<br>menanyakan alasan belum servis<br>karena apa. | Admin CRM H23 melakukan follow up<br>telepon untuk pelanggan yang belum<br>datang servis KPB dan reguler sesuai<br>batas waktu KPB (H-3) serta<br>menanyakan alasan belum servis<br>karena apa. | Н-3    |

## Instruksi Kerja (Follow Up Ke3)

|              |                                                                                                    | - R   |                         |
|--------------|----------------------------------------------------------------------------------------------------|-------|-------------------------|
| DIC          | Aktivitas                                                                                                    |       |                         |
| PIC          | H1-H2                                                                                                    | H2-H2 | vvaktu                  |
| Kacab/Kabeng | Melakukan tracking atau pendataan konsumen yang dapat dilakukan visit<br>sesuai dengan coverage area RING dealer. |       | Tanggal 1<br>tiap Bulan |
| Kabeng/SA    | Menjadwalkan dan melakukan visit berdasarkan hasil pendataan yang dilakukan pada awal bulan.                      |       |                         |

### Instruksi Kerja (Service Result)

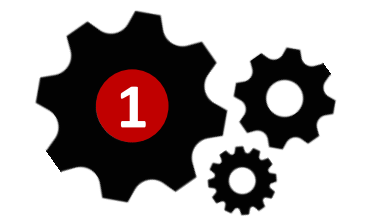

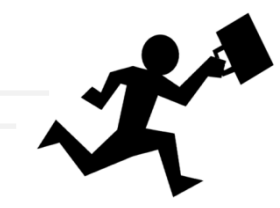

| DIC          | Aktivitas                                                                                                    |  |                     |  |
|--------------|----------------------------------------------------------------------------------------------------|--|---------------------|--|
| PIC          | H1-H2 H2-H2                                                                                                    |  | vvaktu              |  |
| Kacab/Kabeng | Memberikan data berdasarkan hasil Tarik data di system CRM dan<br>melakukan rekap pada form monitoring follow up reminder service |  |                     |  |
| Kacab/Kabeng | Melakukan tracking atau pendataan konsumen yang sudah datang service dan belum datang service KPB Own Dealer dan reguler.         |  | Tiap Awal<br>Minggu |  |

## Instruksi Kerja (PICA hasil follow up )

|               |                                                                                                    | - RA  |                                    |
|---------------|----------------------------------------------------------------------------------------------------|-------|------------------------------------|
| DIC           | Aktivitas                                                                                                    |       |                                    |
| PIC           | H1-H2                                                                                                    | H2-H2 | vvaktu                             |
| Admin CRM H23 | Melakukan pendataan dari hasil pelanggan yang difollow up melalui<br>Telp. Pelanggan yang tidak terhubung diberikan alasannya<br>( <b>direject, tidak tersambung atau SDM AHASS tidak melakukan follow up )</b>                                                                                                    |       |                                    |
| Admin CRM H23 | <ul> <li>Pada saat melakukan follow up telepon terdapat beberapa informasi<br/>yang harus disampaikan adalah oleh Admin CRM H23 kepada pelanggan :</li> <li>1. batas waktu KPB sesuai tanggal pembelian SMH</li> <li>2. menawarkan fasilitas AHASS (booking service atau servis kunjung )</li> <li>3. Menanyakan alasan kenapa tidak datang servis.</li> </ul> |       | Pada saat<br>melakukan<br>f.u telp |

## Instruksi Kerja (Report & Feedback)

| 50             |                                                                                                    | - RA                                                                                                    |                          |
|----------------|----------------------------------------------------------------------------------------------------|----------------------------------------------------------------------------------------------------|--------------------------|
| PIC            | Akti                                                                                                    | vitas                                                                                                    | Waktu                    |
| Kacab/Kabeng   | Melakukan pendataan setelah proses f<br>). Berapa jumlah pelanggan yang datan<br>yang tidak datang servis. Apabila pelan<br>alasannya.                 | ollow up servis selesai (F.U 1 dan F.U 2<br>g servis KPB - Regular dan pelanggan<br>ggan tidak datang servis, cantumkan | Tiap awal<br>minggu      |
| Admin CRM H23  | Mengucapkan terima kasih kepada pelanggan yang sudah melakukan<br>servis dan menerima jika ada saran ataupun keluhan saat melakukan servis<br>di AHASS |                                                                                                    | H+3<br>Setelah<br>servis |
| Kepala Bengkel | Memastikan semua proses berjalan, se<br>dan melakukan monitoring baik secara                                                                           | mua data sudah dilakukan follow up<br>langsung ataupun melalui PIC CRM                                                  | Setiap<br>Minggu         |

## Hal Yang Harus Diperhatikan

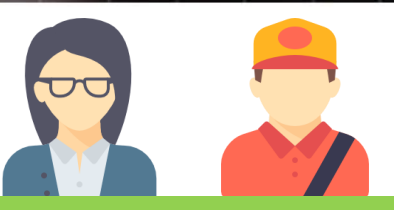

Pelaksana : Frontdesk/ Admin CRM H2

atororationoral a constratore

Beberapa data yang wajib diisi dan diupdate di dalam pelaksanaan FU CRM H23 Own Dealer

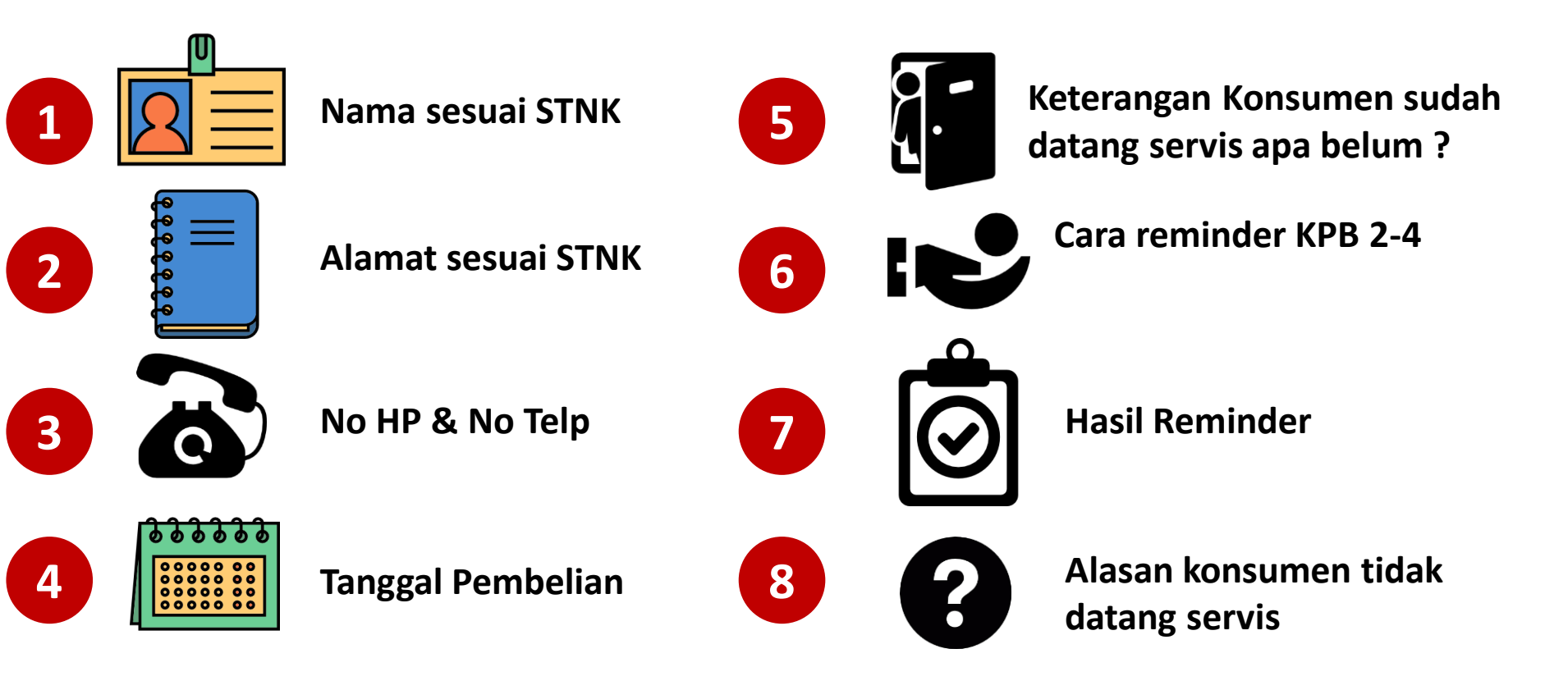

#### 23:35:60 Leads WOR Odoo CRM System

#### Catatan Leads Odoo CRM System

5.60

Strategy

Ada 2 category leads yaitu : 

1. H1 To H2 : leads yang berasal dari data penjualan masing-masing cabang dan sudah memasuki masa service KPB atau regulernya.

2. H2 To H2 : Leads yang berasal dari data service masing-masing cabang dan dalam periode 2-3 bulan belum melakukan service kembali.

- **Given Status Prospect :** 
  - 1. HOT Prospect : Leads dimana konsumen akan service dalam jangka waktu 1 3 Hari kedepan (progress > 70%) kemungkinan datang service).
  - 2. MEDIUM Prospect : Leads dimana konsumen akan service dalam jangka waktu 4 7 Hari kedepan (progress > 50% kemungkinan datang service).
  - 3. COLD Prospect : Leads dimana konsumen akan service dalam jangka waktu 7 10 Hari kedepan (progress > 25%) kemungkinan datang service).
- Status Customer :
  - 1. **TERHUBUNG** : Status Follw up konsumen dimana ketika dilakukan whatsup atau sms terkirim atau dilakukan telpon terhubung atau diangkat.
  - 2. TIDAK TERHUBUNG : Status Follw up konsumen dimana ketika dilakukan whatsup atau sms tidak terkirim atau dilakukan telpon no invalid atau tidak aktif.
  - 3. **REJECTED** : Status Follw up konsumen dimana ketika dilakukan whatsup atau sms terkirim/tidak terkirim atau dilakukan telpon terhubung namun tidak diangkat atau panggilan ditolak.

## Leads Odoo CRM System

23:35:60

atorotototo atorototo

## **0000**

#### • FORM LEADS (Diakses melalui Odoo -> Leads -> Leads WOR)

| 1 |                                                        |      |                        |                             |                            |                               |         |       |              |                |                    |
|---|--------------------------------------------------------|------|------------------------|-----------------------------|----------------------------|-------------------------------|---------|-------|--------------|----------------|--------------------|
|   | $\leftrightarrow$ $\rightarrow$ C $\square$ odm.daya-m | noto | r.com/web?#pag         | e=0&limit=80&view_typ       | e=list&model=crm.lead&     | menu_id=1294&action=1408      | 3       |       | ው ጵ          | ® 🛊 🌘          | Dijeda 🕴           |
|   | ••• Messaging Showroom Wor                             | ksho | op Sales Leads         | Master Accounting Pur       | chases Warehouse Huma      | n Resources Website Setting   | S       | Q     | dan 👻 🧕 Al   | NDRI PERM      | iana (pt. d 👻      |
|   | DAYA Motor                                             | Le   | eads WOR               |                             |                            |                               |         | Q     |              |                | 8 -                |
| Ì | Welcome                                                |      | Create or Impor        | t                           |                            |                               |         |       | 1-80 of      | 73936          |                    |
|   | Welcome Leads                                          |      | Creation Date          | Branch                      | Subject                    | Contact Name                  | Country | Email | Phone        | Stage          | Source<br>Document |
|   | Leads                                                  |      | 07/09/2020<br>13:43:34 | [A-BAN08] A TANJUNG<br>LAYA | LDS/A-<br>BAN08/2007/00320 | M. KOSIM                      |         |       |              | Follow<br>Up 1 |                    |
|   | Opportunities                                          |      | 07/11/2020<br>12:45:51 | [SAM01] SAMARINDA           | LDS/SAM01/2007/01990       | RESTU ANDIKA PRADANA<br>PUTRA |         |       |              | New            |                    |
|   | Import CRM                                             |      | 07/09/2020<br>13:43:34 | [MSE01] MENGGALA            | LDS/MSE01/2007/00631       | DAYAT                         |         |       |              | Lost           |                    |
|   | Leads WOR                                              |      | 07/09/2020<br>13:43:34 | [IND01] INDRAMAYU           | LDS/IND01/2007/00421       | TAWIR                         |         |       | 085294233849 | Lost           |                    |
|   | Report                                                 |      | 07/09/2020<br>13:43:34 | [IND01] INDRAMAYU           | LDS/IND01/2007/00397       | URYANINGSIH                   |         |       | 081312995113 | New            |                    |
|   | Report CRM                                             |      | 07/09/2020<br>13:43:34 | [BNK01] PANGKAL<br>PINANG   | LDS/BNK01/2007/00554       | RESI SANDIKA                  |         |       | 083803793582 | Won            |                    |
|   |                                                        |      | 07/09/2020<br>13:43:34 | [GOW01] GOWA                | LDS/GOW01/2007/00503       | ANSAR                         |         |       |              | Follow<br>Up 1 |                    |
|   |                                                        |      | 07/09/2020             | [BAN05] SOREANG             | LDS/BAN05/2007/00972       | SUTIA                         |         |       |              | Won            |                    |

## Leads Odoo CRM System

## **o**doo

#### Pengisian Field pada Leads

□ Field atau isian **berwarna biru artinya mandatory atau wajib diisi**, Leads tidak akan bisa disave *jika field berwarna biru tidak diisi*.

23:35:60

Cotorolatorololo Cotorolat

- □ Jika cabang login menggunakan login cabang, maka field branch akan terisi secara otomatis.
- Untuk pengisian field customer harap melakukan select dan copy paste pada BPA customer Jika data customer sudah memiliki CDDB di Odoo, maka cabang tinggal mengisi field yang belum terisi namun jika muncul notifikasi customer belum memiliki CDDB maka cabang harus melengkapinya dengan mengklik tanda panah di samping kolom Nama Customer, secara otomatis data customer akan terisi, seperti alamat, no KTP, no tlp, dan data pembelian yang pernah dilakukan customer tersebut. Perhatikan field Last type, sales date, last product, field field tersebut akan otomatis terisi jika customer melakukan pembelian unitnya di Daya Motor. Kemudian jika data no ktp dan no tlp sudah ada, maka filed priority akan terisi otomatis dengan high.

Leads Odoo CRM System

Ð

•

w

x

#### Gambar dibawah ini, jika customer melakukan pembelian unit bukan dari Daya Motor.

23:35:60

•

orororororo o orororororo

へ 🗈 🬈 🕬 <sup>9:47 AM</sup> 7/11/2020

Ē

| 60 (50) WhatsApp                                     | × O Leads WOR - Odoo                              | × +                                             |                         |                          | - 0                 | × |
|------------------------------------------------------|---------------------------------------------------|-------------------------------------------------|-------------------------|--------------------------|---------------------|---|
| $\leftrightarrow$ $\rightarrow$ C $\cong$ odm.daya-m | otor.com/web?#id=102699&view_ty                   | pe=form&model=crm.lead&menu_id=1294&action=140  | 18                      | 0 <del>1</del> Å         | 🙈 🗯 🚳 Dijeda        | : |
| ••• Messaging Showroom Work                          | shop Sales <mark>.eads</mark> Master Account      | ing Purchases Warehouse Human Resources Website | Settings                | Q DAN 👻 👤 A              | ndri Permana (Pt. D | Ŧ |
| DAYA Motor                                           | Leads WOR / LDS/A-BAN04                           | 4/2007/00286                                    |                         |                          |                     |   |
| Welcome<br>Welcome Leads                             | Edit Create                                       | Attachment(s)  Mo                               | re •                    | Onic                     | 9/80 • • =          |   |
| Leads                                                | Branch                                            | [A-BAN04] A KARAWITAN                           | Contact Name            | PANGESTU,                | Service Service     |   |
| Leads<br>Opportunities                               | Division<br>Customer                              | Workshop<br>[BPA/2004/1720353] PANGESTU         | Email<br>Instagram      |                          |                     |   |
| Import CRM<br>Leads WOR                              | Address                                           | [2200] [AWA                                     | Facebook<br>Twitter     |                          |                     |   |
| Opportunities WOR                                    |                                                   | L3200J JAWA<br>BARAT                            | No KTP<br>Upload KTP    | 3258901108930008         |                     |   |
| Report<br>Report CRM                                 |                                                   |                                                 | Phone<br>Pekerjaan      | 0<br>Karyawan Swasta     |                     |   |
|                                                      |                                                   |                                                 | Priority                | High                     |                     |   |
|                                                      | Sales Source                                      | CRM                                             | Source Document         | Data bistory y           | aomhalian           |   |
|                                                      | Type Last Service<br>Date Last Service            | REG<br>04/30/2020                               | Sales Date<br>Type Unit | tidak terisi             | pempellan           |   |
|                                                      | Rekomendasi Service<br>KPB Ke<br>KPB Date Expired | Regular                                         | Product<br>Engine No    | D 5890 KZ - JFK1E1108328 |                     |   |
| Powered by Odoo                                      |                                                   |                                                 |                         |                          |                     |   |

### Leads Odoo CRM System

#### Gambar dibawah ini, jika customer melakukan pembelian dari Daya Motor.

23:35:60

| 60 (50) WhatsApp                                | × O Leads WOR - Odoo            | × +                                                 |                      | – 0 ×                                     |
|-------------------------------------------------|---------------------------------|-----------------------------------------------------|----------------------|-------------------------------------------|
| $\leftrightarrow$ $\rightarrow$ C $$ odm.daya-m | otor.com/web?#id=139891&view_ty | pe=form&model=crm.lead&menu_id=1294&action=140      | 08                   | 🕶 🚖 🙈 🌲 🌍 Dijeda) 🗄                       |
| ••• Messaging Showroom Work                     | shop Sales Leads Master Account | ting Purchases Warehouse Human Resources Website    | Settings             | 😪 🔤 👻 🚺 ANDRI PERMANA (PT. D 🗸            |
| DAYA Motor                                      | Leads WOR / LDS/SAM01/          | 2007/01990                                          |                      |                                           |
| Welcome                                         | Edit Create                     | Attachment(s) - Mo                                  | ore 🔻                | 2 / 80 🔶 🗮 🔳                              |
| Welcome Leads                                   |                                 |                                                     | Ouis                 | 0 0 0 0 0 0 0 0 0 0 0 0 0 0 0 0 0 0 0     |
| Leads<br>Leads                                  | Branch                          | [SAM01] SAMARINDA                                   | Contact Name         | RESTU ANDIKA PRADANA PUTRA,               |
| Opportunities                                   | Division<br>Customer            | Workshop<br>[BPA/1912/1553856] RESTU ANDIKA PRADANA | Email<br>Instagram   |                                           |
| Import CRM<br>Leads WOR                         | Address                         | PUTRA<br>JL.CIPTO MANGUNKUSUMO                      | Facebook<br>Twitter  |                                           |
| Opportunities WOR                               |                                 | [6400]<br>KALIMANTAN                                | No KTP<br>Upload KTP | 6472020504010003                          |
| Report<br>Depart CDM                            |                                 | TIMUR                                               | Phone                | 085845164510                              |
| Кероп СКМ                                       |                                 |                                                     | Pekerjaan            | Mahasiswa/Pelajar                         |
|                                                 |                                 |                                                     | Priority             | High                                      |
|                                                 | Sales Source                    | Showroom                                            | Source Document      |                                           |
|                                                 | Type Last Service               |                                                     | Sales Date           | 12/04/2019                                |
|                                                 | Date Last Service               |                                                     | Type Unit            | X1H02N35S2 A/T PLUS [New Vario Techno 150 |
|                                                 | Rekomendasi Service             | KPB                                                 | Product              | Y1H02N35S2 A/T PLUS (BL-BLUE)             |
|                                                 | KPB Date Expired                | 3                                                   | Engine No            | KT 2146 FK - KF41E1693525                 |
|                                                 | ti o oute capited               | 0115 112020                                         |                      | Data history pombolian                    |
| Powered by Odoo                                 |                                 |                                                     |                      | bata mistory pembenan                     |
| Type here to search                             |                                 | 🔊 🔲 💶 🚺 👩 🗤 🛪                                       | <u> </u>             | terisi secara otomoatis                   |

### Leads Odoo CRM System

Jika data customer belum memiliki CDDB di Odoo, maka cabang melengkapi CDDB tersebut dengan mengklik *tanda panah disamping field customer*, lalu cabang akan diarahkan ke halaman customer atau **halaman untuk pembuatan BPA**. Mohon diperhatikan untuk pengisian cabang tidak akan bisa mengisi lagi data pada tab **taxes dikarenakan validasi data tax oleh IT dan Departemen Pajak di HO**.

23:35:60

| 💿 (50) WhatsApp                                         | × O Leads WOR - Odoo           | × +                                                                |                                                                                                    | – 0 ×                              |
|---------------------------------------------------------|--------------------------------|--------------------------------------------------------------------|----------------------------------------------------------------------------------------------------|------------------------------------|
| $\leftrightarrow$ $\rightarrow$ C $\bigcirc$ odm.daya-m | otor.com/web?#id=114081&view_  | type=form&model=crm.lead&menu_id=1                                 | 294&action=1408                                                                                     | 🖈 🙈 🗯 🚳 Dijeda 🗄                   |
| ••• Messaging Showroom Work                             | cshop Sales Leads Master Accou | inting Purchases Warehouse Human Reso                              | ources Website Settings                                                                             | ANDRI PERMANA (PT. D 🗸             |
| DAYA Motor                                              | Leads WOR / LDS// Odoo         | o Warning                                                          | ×                                                                                                   |                                    |
| Welcome<br>Welcome Leads                                | Save or Discard                | Wa<br>PARTNER BELUM MEMILIKI CDDB,SILAH<br>SILAHKAN KLIK TOMBO     | aming!<br>IKAN LENGKAPI CDDB TERLEBIH DAHULU,<br>IL DI SEBELAH CUSTOMER                             | 14 / 80 ( ) E                      |
| Leads<br>Opportunities                                  | Subject<br>LDS/A-PPT, Ok       | ]                                                                  |                                                                                                    | chedule/Log<br>alls Cont Sparepart |
| Import CRM                                              | Branch                         |                                                                    | Contact Namo                                                                                        |                                    |
| Leads WOR Opportunities WOR                             | Division                       | UA-PPTJ A JATI CEMPAKA                                             | ▼ Contact Name                                                                                      | H BAIDILLAH                        |
| Report CRM                                              | Customer<br>Address            | [BPA/2004/1718729] H BAIDILLAH Street City [3200] JA\▼ ZIP Country | Email<br>Instagram<br>Facebook<br>Twitter<br>No KTP<br>Upload KTP<br>Phone<br>Pekerjaan<br>Dai site | Select Save As Clear               |
|                                                         |                                |                                                                    | Priority                                                                                            | High                               |

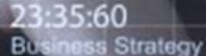

### Leads Odoo CRM System

Jika cabang mengganti alamat, no ktp, no hp, customer pada halaman Leads, maka data juga akan *berubah di master customer*. Customer baru yang diinput di Leads juga dapat digunakan di transaksi lain karena data customer sudah tersimpan di system.

23:35:60

atororato Otororatoroio

| 60 (50) WhatsApp                     | × O Leads WOR - Odoo          | × +                                                                                                    |                                                                      |           | – ō ×                                   |
|--------------------------------------|-------------------------------|----------------------------------------------------------------------------------------------------|----------------------------------------------------------------------|-----------|-----------------------------------------|
| ← → C 🔒 odm.daya-mo                  | tor.com/web?#id=99086&view    | _type=form&model=crm.lead&menu_id=                                                                                                    | 1294&action=1408                                                     |           | 🖈 🙈 🛊 🚳 Dijeda 🗄                        |
| Messaging Showroom Works             | Mobile<br>08529423<br>Company | 3849                                                                                                    | •                                                                    |           | ✓ ① ANDRI PERMANA (PT. D ✓              |
| Welcome<br>Welcome Leads<br>Leads    | Tags                          |                                                                                                    | ▼<br>↑ 1<br>Opportunities 0<br>Meetings<br>14,428,183.00 ♂ 1<br>Unit | Calls     | 4 / 80 • • = 0<br>Follow Up 3 Lost More |
| Leads<br>Opportunities<br>Import CRM | Address                       | JL. TIRTA AYU                                                                                                    | Principle                                                            | Sparepart | G<br>Sparepart<br>€<br>Service          |
| Leads WOR Opportunities WOR Report   |                               | JL. TIRTA AYU       08       03         [3200] JAWA B•       [3212] KAB•       12         [321214] B.•       12       BALONGAN         [45217] BALOI•       BALONGAN | Biro Jasa     Kas Negara     Forwarder     General Supplier          |           |                                         |
| Report CRM                           | Job Position                  | e.g. Sales Director                                                                                                    | Creditur / Debitur                                                   |           |                                         |
|                                      | Phone<br>Fax                  |                                                                                                    | Ahass                                                                |           | 2                                       |
|                                      | Email<br>Partner Code         | BPA/1905/1251871                                                                                                    | Finance Company       Insurance Company       Customer               |           | act È Save As ➤ Clear                   |
|                                      | Branch<br>Website             | [IND01] INDRAMAYU ▼<br>e.g. www.odoo.com                                                                                                    | Direct Customer<br>Group Customer                                    |           | ang 🔻                                   |
|                                      | Tipe Partner                  | Pihak Ke 3 🗸 🗸                                                                                                    | Branch (Boolean)                                                     |           |                                         |

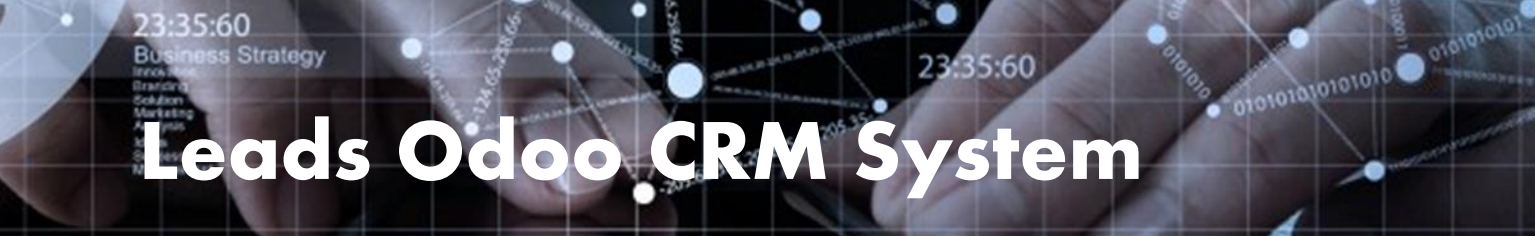

#### - Berikut adalah field yang berwarna biru yang wajib diisi.

| ••• Messaging Showroom Work | shop Sales Leads Master Accounti | ng Purchases Warehouse Human Resources Website | Settings        | 🔉 DAN 👻 🧕 ANDRI PERMANA (PT. D 👻                |
|-----------------------------|----------------------------------|------------------------------------------------|-----------------|-------------------------------------------------|
| DAYA Motor                  | Leads WOR / LDS/SAM01/2          | 2007/01990                                     |                 |                                                 |
| Walcome                     | Save or Discard                  |                                                |                 | 2 / 80 🔶 🚔 🔳                                    |
| Welcome Loade               |                                  |                                                |                 | • OUVICE                                        |
| Welcome Leads               | Branch                           | [SAM01] SAMARINDA                              | Contact Name    | RESTU ANDIKA PRADA                              |
| Leads                       | Division                         | Workshop                                       |                 | Title                                           |
| Leads                       | Customer                         | [BPA/1912/1553856] RESTU ANDIKA PRADANA 🕶 😭    | Email           |                                                 |
| Opportunities               | Address                          | JL.CIPTO MANGUNKUSUMO                          | Instagram       |                                                 |
| Import CRM                  |                                  | JL.CIPTO MANGUNKUSUMO                          | Facebook        |                                                 |
| Leads WOR                   |                                  | City [6400] KA v ZIP                           | Twitter         |                                                 |
| Opportunities WOR           |                                  | Country •                                      | No KTP          | 6472020504010003                                |
| Report                      |                                  |                                                | Upload KTP      | Select Save As Clear                            |
| Report CRM                  |                                  |                                                | Phone           | 085845164510                                    |
|                             |                                  |                                                | Pekerjaan       | Mahasiswa/Pelajar 🔹                             |
|                             |                                  |                                                | Priority        | High                                            |
|                             |                                  |                                                | 1               |                                                 |
|                             | Sales Source                     | CRM                                            | Source Document |                                                 |
|                             | Type Last Service                |                                                | Sales Date      | 12/04/2019                                      |
|                             | Date Last Service                |                                                | Type Unit       | X1H02N35S2 A/T PLUS [New Vario Techno 150 Plus] |
|                             | Rekomendasi Service              | KPB 🗸                                          | Product         | X1H02N35S2 A/T PLUS (BL-BLUE)                   |
|                             | КРВ Ке                           | 3 🗸                                            | Engine No       | KT 2146 FK - KF41E1693525                       |
| Powered by Odoo             | KPB Date Expired                 | 07/31/2020                                     |                 |                                                 |

Ini merupakan informasi mengenai rekomendasi type service dan history service terakhir di daya motor

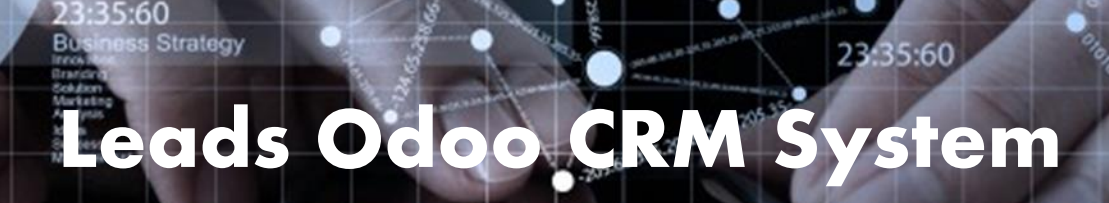

#### Field **Pekerjaan** wajib diisi

| <ol> <li>(51) WhatsApp</li> </ol>                           | × O Leads WOR - Odoo            | × +                                                |                      |                                                | – 0 ×               |
|-------------------------------------------------------------|---------------------------------|----------------------------------------------------|----------------------|------------------------------------------------|---------------------|
| $\leftrightarrow$ $\rightarrow$ $C$ $\triangleq$ odm.daya-m | otor.com/web?#                  |                                                    |                      | \$                                             | 🖈 🚳 Dijeda 🗄        |
| ••• Messaging Showroom Work                                 | shop Sales Leads Master Account | ing Purchases Warehouse Human Resources Website    | Settings             | 🔉 dan 👻 👤 AND                                  | RI PERMANA (PT. D 👻 |
| DAYA Motor                                                  | Leads WOR / LDS/SAM01/2         | 2007/01990                                         |                      |                                                |                     |
| Welcome                                                     | Save or Discard                 |                                                    |                      | 2                                              | / 80 🔶 🗭 🔳          |
| Welcome Leads                                               | LDS/SAM01/200                   | //01990                                            | Ouis                 | Onic                                           |                     |
| Leads                                                       | Branch                          | [SAM01] SAMARINDA                                  | Contact Name         | RESTU ANDIKA PRADA                             | • Service           |
| Opportunities                                               | Division<br>Customer            | Workshop                                           | Email                | Title                                          |                     |
| Import CRM                                                  | Address                         |                                                    | Instagram            | Pegawai Negeri                                 |                     |
| Opportunities WOR                                           |                                 | JL.CIPTO MANGUNKUSUMO       City       [6400] KA • | Facebook<br>Twitter  | Karyawan Swasta<br>Ojek<br>Wiraswasta/Pedagang |                     |
| Report<br>Report CRM                                        |                                 | Country                                            | No KTP<br>Upload KTP | Mahasiswa/Pelajar<br>Guru/Dosen                |                     |
|                                                             |                                 |                                                    | Phone                | TNI/Polri<br>Search More                       | As × Clear          |
|                                                             |                                 |                                                    | Pekerjaan            | Mahasiswa/Pelajar 🔹                            | 4                   |
|                                                             |                                 |                                                    | Priority             | High                                           | <b></b>             |
|                                                             | Sales Source                    | CRM                                                | Source Document      |                                                |                     |
|                                                             | Type Last Service               |                                                    | Sales Date           | 12/04/2019                                     |                     |
|                                                             | Date Last Service               |                                                    | Type Unit            | X1H02N35S2 A/T PLUS [New Var                   | io Techno 150 Plus] |
|                                                             | Rekomendasi Service             | KPB 🗸                                              | Product              | X1H02N35S2 A/T PLUS (BL-BLU                    | E)                  |

alenerer a corerererere

:60

Strategy

Tombol *convert to opportunity* akan muncull ketika data Leads sudah terisi lengkap dan di save.

Akan muncul pop up seperti tampilan dibawah ini, klik langsung *Create Opportunity*. a.

| 5) (51) WhatsApp ×                                      | O Leads WOR - Odoo                                                                                            | × +                                                                                                    |                                                                                            | - 0 ×                                                         |  |  |
|---------------------------------------------------------|----------------------------------------------------------------------------------------------------|----------------------------------------------------------------------------------------------------|--------------------------------------------------------------------------------------------|---------------------------------------------------------------|--|--|
| $\leftrightarrow$ $\rightarrow$ C $($ $a$ odm.daya-moto | r.com/web?#                                                                                                   |                                                                                                    |                                                                                            | 🖈 🙈 🗯 🚳 Dijeda) 🗄                                             |  |  |
| •••• Messaging Showroom Worksho                         | pp Sales Leads Master Account                                                                                 | ing Purchases Warehouse Human Resources Website                                                                                     | Settings                                                                                   | 🔉 🛤 👻 🧕 ANDRI PERMANA (PT. D 🗸                                |  |  |
| Welcome                                                 | Convert to opportunity<br>convert to Opportunity<br>convert to Opportunity<br>Convertion Action               | Convert to opportunity                                                                                                    |                                                                                            | ×<br>2/80 • • = •                                             |  |  |
| Leads<br>Opportunities                                  | Opportunities         Related Customer         Customer         [BPA/1912/1553856] RESTU ANDIKA PRADANA PUTRA |                                                                                                    |                                                                                            |                                                               |  |  |
| Import CRM<br>Leads WOR                                 | Create Opportunity or Cancel                                                                                  | Warkshan                                                                                                    | Email                                                                                      | DANA PUTRA                                                    |  |  |
| Opportunities WOR<br>Report<br>Report CRM               | Customer<br>Address                                                                                           | (BPA/1912/1553856] RESTU ANDIKA PRADANA<br>PUTRA<br>JL.CIPTO MANGUNKUSUMO<br>JL.CIPTO MANGUNKUSUMO<br>[6400]<br>KALIMANTAN<br>TIMUR | Instagram<br>Facebook<br>Twitter<br>No KTP<br>Upload KTP<br>Phone<br>Pekerjaan<br>Priority | 6472020504010003<br>085845164510<br>Mahasiswa/Pelajar<br>High |  |  |
|                                                         | Sales Source                                                                                                  | CRM                                                                                                    | Source Document                                                                            |                                                               |  |  |

## CONVERT TO OPPORTUNITY

5:60

Setelah opportunity terbentuk, status opportunity (di kanan atas) adalah new, akan muncul halaman seperti dibawah ini, :

orononation of ortenation

| (51) WhatsApp                                           | × O Opportunities WOR - Odoo     | × +                          |                                |         | – 0 ×                          |
|---------------------------------------------------------|----------------------------------|------------------------------|--------------------------------|---------|--------------------------------|
| $\leftrightarrow$ $\rightarrow$ C $\bigcirc$ odm.daya-m | otor.com/web?#id=139891&view_ty  | pe=form&model=crm.lead&me    | nu_id=1295&action=1409         |         | 🖈 🙈 🛊 🚳 Dijeda 🗄               |
| ••• Messaging Showroom Work                             | sshop Sales Leads Master Account | ting Purchases Warehouse Hur | nan Resources Website Settings |         | 🝳 🔤 👻 👤 ANDRI PERMANA (PT. D 🗸 |
| DAYA Motor                                              | Opportunities / LDS/SAM          | 101/2007/01990               |                                |         |                                |
| Welcome                                                 | Edit                             |                              | Attachment(s) ▼ More ▼         |         | 2/80 🔶 🔶 🔳 📰 🏹 💾               |
| Welcome Leads                                           | Mark as Won Mark as Lost         | Follow Up 1                  |                                |         | New                            |
| Leads                                                   |                                  |                              |                                |         |                                |
| Leads                                                   | LDS/SAM01/200                    | 7/01990                      |                                |         | Schedule/Log Montings          |
| Opportunities                                           | Branch                           |                              |                                |         | - Cans meetings                |
| Import CRM                                              | Division                         | [SAM01] SAMARINDA            | Source Document                | High    |                                |
| Leads WOR                                               | Customer                         | [BPA/1912/1553856] RESTU AN  | IDIKA PRADANA                  | riign   |                                |
| Opportunities WOR                                       |                                  | PUTRA                        | Opportunity Status             |         |                                |
| Report                                                  | Email                            |                              | Engine No                      | KT 2146 | 5 FK - KF41E1693525            |
| Report CRM                                              | Instagram                        |                              |                                |         |                                |
|                                                         | Twitter                          |                              |                                |         |                                |
|                                                         | Phone                            | 085845164510                 |                                |         |                                |
|                                                         | No KTP                           | 6472020504010003             |                                |         |                                |
|                                                         | Pekerjaan                        | Mahasiswa/Pelajar            |                                |         |                                |
|                                                         | Sales Source                     | CRM                          |                                |         |                                |
|                                                         | Type Last Service                |                              |                                |         |                                |
|                                                         | Date Last Service                |                              |                                |         |                                |
|                                                         | Rekomendasi Service              | KPB                          |                                |         |                                |
|                                                         | KPR Ke                           | 3                            |                                |         |                                |

:35:60

Strategy

Ketika sudah mengklik tomobol follow 1, status opportunity (di kanan atas) adalah follow up 1 dan data yang harus diisi adalah Tanggal melakukan Follow Up 1, Opportunity Status, Status Customer. Selain filed-field tersebut, semua data Leads sudah tidak dapat dirubah kembali.

| (52) WhatsApp                                           | × O Opportunities WOR - Odoo                                                                                   | × +                                                                         |                                                                     |                           | - 0 ×                                            |
|---------------------------------------------------------|----------------------------------------------------------------------------------------------------|-----------------------------------------------------------------------------|---------------------------------------------------------------------|---------------------------|--------------------------------------------------|
| $\leftrightarrow$ $\rightarrow$ C $\bigcirc$ odm.daya-m | otor.com/web?#id=113068&view_ty                                                                                | pe=form&model=crm.lea                                                       | ad&menu_id=1295&action=1409                                         |                           | 🖈 🙈 🗯 🊳 Dijeda 🗄                                 |
| ••• Messaging Showroom Work                             | shop Sales Leads Master Account                                                                                | ting Purchases Warehous                                                     | se Human Resources Website Sett                                     | ings                      | 😪 🖬 👻 🧕 ANDRI PERMANA (PT. D 🗸                   |
| DAYA Motor                                              | Opportunities / LDS/A-B/                                                                                       | AN08/2007/00320                                                             |                                                                     |                           |                                                  |
| Welcome<br>Welcome Leads                                | Save or Discard Mark as Won Mark as Lost                                                                       | Follow Up 2                                                                 |                                                                     |                           | 1 / 80 ( ) = • • • • • • • • • • • • • • • • • • |
| Leads<br>Leads<br>Opportunities                         | Subject<br>LDS/A-BAN08/20                                                                                      | 007/00320                                                                   |                                                                     |                           | Schedule/Log D<br>Calls 0<br>Meetings            |
| Import CRM<br>Leads WOR<br>Opportunities WOR            | Branch<br>Division<br>Customer                                                                                 | [A-BAN08] A TANJUNG<br>LAYA<br>Workshop ✓<br>[BPA/2004/1720629] M.<br>KOSIM | Source Document<br>Priority<br>Follow Up 1<br>Next Plan Follow Up 2 | High                      |                                                  |
| Report CRM                                              | Email<br>Instagram<br>Facebook<br>Twitter<br>Phone<br>No KTP<br>Pekerjaan<br>Sales Source<br>Type Last Service | 0<br>0<br>Karyawan Swasta<br>CRM<br>REG                                     | Opportunity Status<br>Status Customer<br>Note<br>Engine No          | COLD PROSPECT             |                                                  |
|                                                         |                                                                                                    |                                                                             | Lights Ho                                                           | D 3468 VBW - JBP1E1240089 | • 🗠                                              |

35:60

Strategy

Setelah tombol *Follow Up* 1 di klik maka status opportunity (di sebelah kanan atas) akan berubah menjadi Follow Up 1 data yang bisa diedit adalah Follow Up 1 (tanggal dilakukannya follow up 1 dan wajib diisi), Next plan follow up 2 (Rencana follow up 2), Expected Closing, Opportunity status, Type motor, Warna motor, Cash/credit, dan ada penambahan field yaitu Status customer.

orororation of orororations

| O Leads - Odoo                                        | × 🛛 🧲 GLPI - Tic                  | kets                      | × O Opportu                                                    | nity - Odoo                                              | × +               |                             |                                  | -                   | o ×                 |
|-------------------------------------------------------|-----------------------------------|---------------------------|----------------------------------------------------------------|----------------------------------------------------------|-------------------|-----------------------------|----------------------------------|---------------------|---------------------|
| $\leftrightarrow$ $\rightarrow$ C $\blacktriangle$ No | ot secure   192.168.3.59:8396     | j/web?#id=29131&          | view_type=form&r                                               | model=crm.lead∾                                          | tive_id=1344      | Ļ                           |                                  | Q                   | ☆ \varTheta :       |
| ••• Messaging Showroom ST                             | TNK BPKB Workshop Finance Taxes S | ales General Affair Leads | Master Advance Setting                                         | g API Payroll Accounting                                 | Purchases War     | ehouse Human Resources Know | ledge Reporting Website Settings | 🕂 Q 🔤 - 🚺 Administ  | trator (PT. Dava 🔻  |
| DAYA Motor                                            | Leads / LDS/BAN04/2005/           | 00191                     |                                                                |                                                          |                   |                             |                                  |                     |                     |
| HONDA                                                 | Save or Discard                   |                           |                                                                |                                                          |                   |                             |                                  |                     |                     |
| Welcome Leads                                         | Mark as Won Mark as Lost          | Follow Up 2               |                                                                |                                                          |                   |                             |                                  |                     | Follow Up 1         |
| Leads                                                 |                                   |                           |                                                                |                                                          |                   |                             |                                  |                     |                     |
| Leads<br>Opportunities                                | Subject<br>LDS/BAN04/2005         | 5/00191                   |                                                                |                                                          |                   |                             |                                  | Schedule/Log        | 0<br>Meetings       |
| Import CRM                                            | Branch                            | [BAN04] SOEKARNO HA       | ГТА                                                            |                                                          |                   | Source Document             |                                  |                     |                     |
| Report                                                | Customer                          | [BPA/1804/089339] HENE    | RA BUDIANA (DM HO) (1                                          | 0100092)                                                 |                   | Priority                    | High                             |                     |                     |
| Report CRM                                            | Email                             |                           |                                                                |                                                          |                   | Follow Up 1                 |                                  |                     |                     |
|                                                       | Phone<br>No KTP                   | 08164667716               |                                                                |                                                          |                   | Next Plan Follow Up 2       |                                  |                     |                     |
|                                                       | Pekerjaan                         | Pegawai Swasta            |                                                                |                                                          |                   | E la la la                  |                                  | -                   |                     |
|                                                       | Sales Source                      | Showroom                  |                                                                |                                                          |                   | Expected Closing            | 05/31/2020                       |                     |                     |
|                                                       | Sales Person                      | [MT-19070085] ADITYA R    | AMDANI                                                         |                                                          |                   | Note                        | HOT PROSPECT V                   |                     |                     |
|                                                       | Sales Team                        | ST-SOEKARNOHATTA01        | 4                                                              |                                                          |                   | Note                        | Note                             |                     |                     |
|                                                       | Туре                              | E1E02N11S2 A/T (New )     | ario 125 CBS1                                                  |                                                          |                   | -                           |                                  |                     |                     |
|                                                       | Color Varian                      | E1 02N11S2 A/T (WR-W      | HITE RED)                                                      |                                                          | •                 |                             |                                  |                     |                     |
|                                                       | Order In / Leads Prospect         | Order In                  |                                                                |                                                          |                   | St. tus Customer            |                                  |                     | //                  |
|                                                       | Cash/ Credit                      | Cash V                    |                                                                |                                                          |                   | State Gasterner             |                                  |                     |                     |
|                                                       |                                   |                           |                                                                |                                                          |                   |                             |                                  |                     |                     |
|                                                       | Internal Notes Lead Fur           | id Raising                |                                                                |                                                          |                   |                             |                                  |                     |                     |
|                                                       |                                   |                           |                                                                |                                                          |                   |                             |                                  |                     |                     |
|                                                       |                                   |                           |                                                                |                                                          |                   |                             |                                  |                     |                     |
|                                                       |                                   |                           |                                                                | Send a message or                                        | Log an internal r | ote                         | Following                        |                     |                     |
|                                                       |                                   |                           | • Stage: New →     • Expected Reve     [BPA/] Administrator up | Follow Up 1<br>enue:<br>adated document - about a minute | ago - like        | ☆ 쇼                         | One follower Add others          |                     |                     |
| Powered by Odoo                                       |                                   |                           | Lead created                                                   |                                                          |                   | 5 A                         | Ĩ                                |                     |                     |
| 📲 <mark>은</mark> 🔯                                    | 🚍 🚖 🛃 🧊                           | Q2 🧔                      | 🖸 🚺 🔟                                                          | 1 🚺 🦗                                                    | <i>ø</i> 🚯        | •                           |                                  | ^ ጫ .ul_⊄୬) 2<br>5/ | :39 PM<br>15/2020 📮 |

35:60

Strategy

Field rekomendasi waktu next plan follow up 2 akan terisi otomatis H+7 dari actual waktu Follow up 1, jika cabang akan melakukan follow up 2. seperti dibawah ini:

| (52) WhatsApp                                                  | × O Opportunities WOR - Odoo              | × +                                                                |                                                                     |                                | – 0 ×                            |
|----------------------------------------------------------------|-------------------------------------------|--------------------------------------------------------------------|---------------------------------------------------------------------|--------------------------------|----------------------------------|
| $\leftrightarrow$ $\rightarrow$ C $\textcircled{a}$ odm.daya-m | otor.com/web?#                            |                                                                    |                                                                     |                                | 🖈 🙈 🌲 🌍 Dijeda 🗄                 |
| ••• Messaging Showroom Work                                    | kshop Sales Leads Master Account          | ting Purchases Warehous                                            | e Human Resources Website Se                                        | ettings                        | 🔉 🔤 👻 🧕 ANDRI PERMANA (PT. D 🗸   |
| DAYA Motor                                                     | Opportunities / LDS/A-B/                  | AN08/2007/00320                                                    |                                                                     |                                |                                  |
| Welcome Leads                                                  | Save or Discard Mark as Won Mark as Lost  | Follow Up 2                                                        |                                                                     |                                | 1 / 80 🔶 🗐 📰 🗞 🛱<br>Follow Up 1  |
| Leads<br>Leads<br>Opportunities                                | Subject<br>LDS/A-BAN08/20                 | 007/00320                                                          |                                                                     |                                | Schedule/Log Calls 0<br>Meetings |
| Import CRM<br>Leads WOR<br>Opportunities WOR                   | Branch<br>Division<br>Customer            | [A-BAN08] A TANJUNG<br>LAYA<br>Workshop ✓<br>[BPA/2004/1720629] M. | Source Document<br>Priority<br>Follow Up 1<br>Next Plan Follow Up 2 | High<br>07/11/2020             |                                  |
| Report<br>Report CRM                                           | Email<br>Instagram<br>Facebook<br>Twitter | KOSIM                                                              | Opportunity Status<br>Status Customer                               | COLD PROSPECT V<br>Terhubung V |                                  |
|                                                                | Phone<br>No KTP<br>Pekerjaan              | 0<br>0<br>Karyawan Swasta                                          | NOLE                                                                | Note                           |                                  |

35:60

Strategy

Jika cabang akan langsung menjadikan Leads tersebut menjadi Won, maka itu dapat dilakukan. Jika cabang akan menjadikan Leads tersebut menjadi Lost, maka akan muncul sebuah pop up yang harus diisi oleh cabang, seperti dibawah ini:

| 😰 (52) WhatsApp 🗙             | Opportunities WOR - Odoo      | × +                                              |                       | – 🗗 ×                                                                                                    |
|-------------------------------|-------------------------------|--------------------------------------------------|-----------------------|----------------------------------------------------------------------------------------------------|
| ← → C 🔒 odm.daya-mot          | pr.com/web?#id=140336&view_ty | pe=form&model=crm.lead&menu_id=1295&action=140   | 9                     | 🖈 🐟 🛸 🌑 Dijeda 🚦                                                                                                    |
| ••• Messaging Showroom Worksh | op Sales Leads Master Account | ting Purchases Warehouse Human Resources Website | Settings              | 😪 🔤 👻 🚺 ANDRI PERMANA (PT. D 🗸                                                                                                    |
| DAYA Motor                    | Make Leads Lost               |                                                  |                       | ×                                                                                                    |
| Welcome Leads                 | Reason                        |                                                  |                       | / 80 ( ) E I II ( ) E I II ( ) E II ( ) E I II ( ) E II ( ) E I II ( ) E II ( ) E II ( ) E II ( ) E II ( ) E II ( ) E III ( ) E II ( |
| Leads                         |                               |                                                  |                       | dule/Log                                                                                                    |
| Opportunities                 | Lead id                       | LDS/MAN01/2007/01297                             |                       | ▼ 🛃                                                                                                    |
| Import CRM                    |                               |                                                  |                       |                                                                                                    |
| Leads WOR                     | Make it Lost or Cancel        |                                                  |                       |                                                                                                    |
| Opportunities WOR             | Email                         |                                                  | Next Plan Follow Up 2 | 07/18/2020                                                                                                    |
| Report                        | Instagram                     |                                                  |                       |                                                                                                    |
| Report CRM                    | Facebook                      |                                                  | Opportunity Status    | MEDIUM PROSPECT                                                                                                    |
|                               | Twitter                       |                                                  | Status Customer       | Terhubung                                                                                                    |
|                               | Phone                         | 082396490109                                     | Note                  |                                                                                                    |
|                               | No KTP                        | 7108060112910001                                 | Engine No             | DB 2861 HJ - JM31E3002974                                                                                                    |
|                               | Pekerjaan                     | Wiraswasta/Pedagang                              |                       |                                                                                                    |
|                               | Sales Source                  | Leads                                            |                       |                                                                                                    |
|                               | Type Last Service             |                                                  |                       |                                                                                                    |
|                               | Date Last Service             |                                                  |                       |                                                                                                    |
|                               | Rekomendasi Service           | КРВ                                              |                       |                                                                                                    |
|                               | KPB Ke                        | 3                                                |                       |                                                                                                    |
| Powered by Odoo               | KPB Date Expired              | 07/31/2020                                       |                       |                                                                                                    |
| O Type here to soarch         | -                             |                                                  |                       | A ■ (= 11) <sup>10:46</sup> AM                                                                                                    |

35:60

Strategy

#### Setelah tombol *Follow Up 2* di klik maka akan muncul tampilan seperti dibawah ini:

| (52) WhatsApp                                           | × O Opportunities WOR - Odoo     | × +                                             |                       |                           | – 0 ×                   |
|---------------------------------------------------------|----------------------------------|-------------------------------------------------|-----------------------|---------------------------|-------------------------|
| $\leftrightarrow$ $\rightarrow$ C $\bigcirc$ odm.daya-m | otor.com/web?#id=139637&view_ty  | pe=form&model=crm.lead&menu_id=1295&action=1    | 409                   | \$                        | 🤉 🌲 🚳 Dijeda 🗄          |
| ••• Messaging Showroom Worl                             | kshop Sales Leads Master Account | ting Purchases Warehouse Human Resources Websit | e Settings            | Q DAN 👻 👤 AND             | DRI PERMANA (PT. D 👻    |
| DAYA Motor                                              | Opportunities / LDS/SUM          | 101/2007/01060                                  |                       |                           |                         |
| Welcome<br>Welcome Leads                                | Edit Mark as Won Mark as Lost    | Attachment(s) ▼                                 | More 🕶                | 52 / 80 🔶                 | ► ■ ■ ■ ♥ ➡ Follow Up 2 |
|                                                         |                                  |                                                 |                       |                           |                         |
| Leads                                                   | LDS/SUM01/200                    | 7/01060                                         |                       | Schedule/Log              | 0                       |
| Opportunities                                           | Branch                           |                                                 | Source Decument       | Calls                     | Meetings                |
| Import CRM                                              | Division                         | Warkahan                                        | Source Document       | 1.8-6                     |                         |
| Leads WOR                                               | Customer                         |                                                 | Priority              | High                      |                         |
| Ormerturalities WOR                                     | oustoniei                        | PRADANA                                         | Next Blog Follow Up 2 | 07/11/2020                |                         |
| Opportunities WOR                                       | Email                            |                                                 | Next Plan Follow Up 2 | 07/18/2020                |                         |
|                                                         | Instagram                        |                                                 | Follow Up 2           | 07/18/2020                |                         |
| Report CRM                                              | Facebook                         |                                                 | Next Plan Follow Up 3 | 07/25/2020                |                         |
|                                                         | Twitter                          |                                                 | Ormantumitu Obatura   |                           |                         |
|                                                         | Phone                            | 082126574244                                    | Opportunity Status    | COLD PROSPECT             |                         |
|                                                         | No KTP                           | 3204070805960001                                | Status Customer       | Terhubung                 |                         |
|                                                         | Pekerjaan                        | Mahasiswa/Pelajar                               | Note                  |                           |                         |
|                                                         | Sales Source                     | CRM                                             | Engine No             | D 663/ VEO - KF51E104//81 |                         |
|                                                         | Type Last Service                |                                                 |                       |                           |                         |
|                                                         | Date Last Service                |                                                 |                       |                           |                         |
|                                                         | Rekomendasi Service              | КРВ                                             |                       |                           |                         |

#### 5:60 Strategy

## orononaro o otononorono **CONVERT TO OPPORTUNITY**

#### Setelah tombol Follow Up 3 di klik maka akan muncul tampilan seperti dibawah ini:

| (52) WhatsApp                                                                         | × O Opportunities WOR - Od                                                                                                    | loo × +                                                                                                    |                                                                                                    | - a ×                                                                                                    |
|---------------------------------------------------------------------------------------|----------------------------------------------------------------------------------------------------|----------------------------------------------------------------------------------------------------|----------------------------------------------------------------------------------------------------|----------------------------------------------------------------------------------------------------|
| ← → C 🔒 odm.daya                                                                      | -motor.com/web?#id=139637&vie                                                                                                    | ew_type=form&model=crm.lead&menu_id=1295&action                                                                                                    | =1409                                                                                                    | 🖈 📣 🗯 🌑 Dijeda) 🚦                                                                                                    |
| +++ Messaging Showroom V                                                              | Vorkshop Sales Leads Master Ac                                                                                                    | counting Purchases Warehouse Human Resources Webs                                                                                                    | ite Settings                                                                                                    | 🔾 🔤 👻 📃 ANDRI PERMANA (PT. D., 👻                                                                                        |
| DAYA Motor                                                                            | Opportunities / LDS/                                                                                                    | SUM01/2007/01060                                                                                                    |                                                                                                    |                                                                                                    |
| WICODE                                                                                | Edit                                                                                                    | Attachment(s) •                                                                                                    | More -                                                                                                    | 52/80 🔶 🗭 🔳 📰 🐼 🛱                                                                                                    |
| Welcome Leads                                                                         | Mark as Won Mark as Los                                                                                                    |                                                                                                    |                                                                                                    | Follow Up 3                                                                                                    |
| Leads<br>Leads                                                                        | LDS/SUM01/2                                                                                                    | 007/01060                                                                                                    |                                                                                                    | Schedule/Log Calls                                                                                                    |
| Opportunities<br>Import CRM<br>Leads WOR<br>Opportunities WOR<br>Report<br>Report CRM | Branch<br>Division<br>Customer<br>Email<br>Instagram<br>Facebook<br>Twitter<br>Phone<br>No KTP<br>Pekerjaan<br>Sales Source<br>Type Last Service<br>Date Last Service | [SUM01] JATINANGOR<br>Workshop<br>[BPA/2005/1741316] MUHAMMAD HANIF RIZQI<br>PRADANA<br>082126574244<br>3204070805960001<br>Mahasiswa/Pelajar<br>CRM | Source Document<br>Priority<br>Follow Up 1<br>Next Plan Follow Up 2<br>Follow Up 2<br>Next Plan Follow Up 3<br>Opportunity Status<br>Status Customer<br>Note<br>Engine No | High<br>07/11/2020<br>07/18/2020<br>07/18/2020<br>07/25/2020<br>COLD PROSPECT<br>Terhubung<br>D 6637 VEO - KF51E1047781 |
|                                                                                       | Rekomendasi Service                                                                                                    | KPB                                                                                                    |                                                                                                    |                                                                                                    |

23:35:60

## **OOOO**

Strategy

Setelah tombol Follow Up 3 di klik maka status opportunity (di sebelah kanan atas) akan berubah menjadi Follow Up 3 data yang bisa diedit adalah Follow Up 3 (tanggal dilakukannya follow up 3 dan wajib diisi), Opportunity status, Status Customer. Sementara field Follow Up 1, Next Plan Follow Up 2, Follow up 2, Next Plan follow up 3 sudah tidak bisa dirubah kembali. Pada tahap ini, opportunity yang sudah terbentuk akan menjadi won atau lost. Jika Lost artinya opportunity tidak dapat dilanjutkan kembali, tetapi Jika opportunity won akan muncul tombol Create Booking Service dan status opportunity (dikanan atas) akan menajdi Won.

atorototo Colorototo Colorototo

## OPPORTUNITY TO WON

alorenero o alorerererero

#### Jika **Opportunity Won**, semua data sudah tidak dapat dirubah kembali.

| (53) WhatsApp                                          | × O Opportunities WOR - Odoo    | × +                                        |                       | - U ×                            |
|--------------------------------------------------------|---------------------------------|--------------------------------------------|-----------------------|----------------------------------|
| $\leftrightarrow$ $\rightarrow$ C $\square$ odm.daya-m | otor.com/web?#id=73843&view_typ | e=form&model=crm.lead&menu_id=1295&actio   | on=1409               | 🖈 🙈 🇯 🌍 Dijeda) 🗄                |
| ••• Messaging Showroom Work                            | kshop Sales Leads Master Accoun | ting Purchases Warehouse Human Resources W | /ebsite Settings      | 🔉 DAM 👻 🚺 ANDRI PERMANA (PT. D 🗸 |
| DAYA Motor                                             | Opportunities / LDS/BEN         | 01/2007/00424                              |                       |                                  |
| Misloome                                               | Edit                            | Attachment(s)                              | More -                | 13 / 125 🔶 🔳 🎞 🔊 📛               |
| Welcome Leads                                          | Create Booking Service          |                                            |                       | Won                              |
| Leads                                                  |                                 |                                            |                       |                                  |
| Leads                                                  | LDS/BEN01/2007                  | 7/00424                                    |                       | Schedule/Log                     |
| Opportunities                                          |                                 |                                            |                       |                                  |
| Import CRM                                             | Branch                          | [BEN01] BENGKULU                           | Source Document       |                                  |
| Loade WOP                                              | Division                        | Workshop                                   | Priority              | High                             |
|                                                        | Customer                        | [BPA/2003/1687405] FENTI ZUMARNI           | Follow Up 1           |                                  |
| Opportunities WOR                                      | Email                           |                                            | Next Plan Follow Up 2 | Semua data yang                  |
| Report                                                 | Eacobook                        |                                            | Follow Up 2           | terisi sudah tidak bisa          |
| Report CRM                                             | Twitter                         |                                            | Next Plan Follow Up 3 | dirubah kembali                  |
|                                                        | Phone                           | 095269550900                               | Pollow Op 3           |                                  |
|                                                        | No KTP                          | 1771035102780004                           | Opportunity Status    |                                  |
|                                                        | Pekerjaan                       | Karvawan Swasta                            | Status Customer       |                                  |
|                                                        | Sales Source                    | Showroom                                   | Note                  |                                  |
|                                                        | Type Last Service               | KPB 1                                      | Engine No             | BD 2035 ID - JM81E1056206        |
|                                                        | Date Last Service               | 05/19/2020                                 |                       |                                  |
|                                                        | Rekomendasi Service             | КРВ                                        |                       |                                  |
|                                                        | KPB Ke                          | 2                                          |                       |                                  |
| Powered by Odoo                                        | KPB Date Expired                | 07/15/2020                                 |                       |                                  |
| Type here to search                                    | 4                               | aj 📻 🔩 🚺 👩 🐖                               | x1 🔁 🤷                | へ 🗈 🬈 🖓 フィュィ / 2020 📮            |

## CREATE DEALER MEMO

#### Ketika tombol *Create Booking Service* di klik akan muncul tampilan seperti dibawah ini:

23:35:60

atororation atororation atororation

| 63 (53) WhatsApp                                                                                            | Opportunities WOR - Odoo                                                                                                    | × +                                                                                               |                                                                                                    |                                                                                     | - 0 ×                                       |
|----------------------------------------------------------------------------------------------------|----------------------------------------------------------------------------------------------------|---------------------------------------------------------------------------------------------------|----------------------------------------------------------------------------------------------------|-------------------------------------------------------------------------------------|---------------------------------------------|
| ← → C 🔒 odm.daya-mot                                                                                        | or.com/web?#id=73843&view_type                                                                                                    | e=form&model=crm.lead&menu_id=12                                                                  | 95&action=1409                                                                                                    |                                                                                     | 🖈 🗞 🌲 🊳 Dijeda 🗄                            |
| ••• Messaging Showroom Works                                                                                | nop Sales Leads Master Account                                                                                                    | ing Purchases Warehouse Human Reso                                                                | ources Website Settings                                                                                                    | Q DAN                                                                               | 👻 👤 ANDRI PERMANA (PT. D 👻                  |
| DAYA Motor                                                                                                  | Create Booking Service                                                                                                    |                                                                                                   |                                                                                                    | ×                                                                                   |                                             |
| Welcome<br>Welcome Leads<br>Leads<br>Leads<br>Opportunities<br>Import CRM<br>Leads WOR<br>Opportunities WOR | Booking Date<br>Jam Service<br>Branch<br>From Lead?<br>Nama Customer<br>Mobile                                                               | 07/10/2020<br>Jam ♥ Menit ♥<br>[BEN01] BENGKULU ♥<br>[BPA/2003/1687405] FENTI ZU♥<br>085268550800 | No. Mesin<br>Type Service<br>KPB Ke<br>Alasan ke AHASS<br>Keluhan<br>Hubungan Pembawa & Pemilik<br>Pit<br>Mechanic<br>Service Advisor | BD 2035 ID - JM81E105620 • 🖍<br>KPB • •<br>2 • •<br>Telp Reminder • •<br>• •<br>• • | 125 • = : • • • • • • • • • • • • • • • • • |
| Report CRM<br>Powered by Odoo                                                                               | Process or Close<br>Pekerjaan<br>Sales Source<br>Type Last Service<br>Date Last Service<br>Rekomendasi Service<br>KPB Ke<br>KPB Date Expired | Karyawan Swasta<br>Showroom<br>KPB 1<br>05/19/2020<br>KPB<br>2<br>07/15/2020                      | Status Customer<br>Note<br>Engine No                                                                                                  | r<br>BD 2035 ID - JM81                                                              | E1056206                                    |
| Type here to search                                                                                         | 4                                                                                                    | 🔿 🚍 💁 🚺 🕥                                                                                         | 🐖 🖈 🤶 🥼                                                                                                    |                                                                                     | へ 🗈 🤅 🕼 7/11/2020 📮                         |

23:35:60 CREATE DEALER MEMO

Strategy

Cabang harus mengisi field yang berwarna biru sesuai dengan permintaan konsumen pada saat akan dating service dan meminta dibuatkan jadwal booking servicenya.

atororario atororation

| 🚯 (53) WhatsApp 🗙 🗙                                                                                                    | Opportunities WOR - Odoo                                                                                                 | × +                                                            |                                                                                                    |                                                                                                    | - 0 ×                                     |
|----------------------------------------------------------------------------------------------------|----------------------------------------------------------------------------------------------------|----------------------------------------------------------------|----------------------------------------------------------------------------------------------------|----------------------------------------------------------------------------------------------------|-------------------------------------------|
| $\leftrightarrow$ $\rightarrow$ $C$ $$ odm.daya-moto                                                                        | pr.com/web?#id=73843&view_typ                                                                                            | pe=form&model=crm.lead&menu_id=12                              | 295&action=1409                                                                                                    |                                                                                                    | 🖈 🐵 🛊 🚳 Dijeda 🗄                          |
| ••• Messaging Showroom Worksh                                                                                               | op Sales Leads Master Accoun                                                                                             | ting Purchases Warehouse Human Res                             | ources Website Settings                                                                                                    | Q DAN                                                                                                    | ▼ 👤 ANDRI PERMANA (PT. D 👻                |
| DAYA Motor                                                                                                    | Create Booking Service                                                                                                   |                                                                |                                                                                                    | ×                                                                                                    |                                           |
| Welcome Leads<br>Welcome Leads<br>Leads<br>Leads<br>Opportunities<br>Import CRM<br>Leads WOR<br>Opportunities WOR<br>Report | Booking Date<br>Jam Service<br>Branch<br>From Lead?<br>Nama Customer<br>Mobile                                           | 07/10/2020<br>09                                               | No. Mesin<br>Type Service<br>KPB Ke<br>Alasan ke AHASS<br>Keluhan<br>Hubungan Pembawa & Pemilik<br>Pit<br>Mechanic<br>Service Advisor | BD 2035 ID - JM81E105620  KPB 2 2 Telp Reminder rem kurang pakem Sendiri PIT 3 [18060009] JEPRI ARI SAPUTF [13020048] HENDRI STIAWAN | 125 • • = • • • • • • • • • • • • • • • • |
| Report CRM                                                                                                    | Process or Close<br>Pekerjaan<br>Sales Source<br>Type Last Service<br>Date Last Service<br>Rekomendasi Service<br>KPB Ke | Karyawan Swasta<br>Showroom<br>KPB 1<br>05/19/2020<br>KPB<br>2 | Status Custome<br>Note<br>Engine No                                                                                                   | BD 2035 ID - JM81                                                                                                    | E1056206                                  |

## CREATE DEALER MEMO

#### Untuk membentuk **Booking Service**, klik **Process**.

| ••• Messaging Showroom Wo | rkshop Sales Leads Master | Accounting Purchases Warehouse Human Resources Websit | e Settings                 | 🔉 🔤 🖌 🤦 ANDRI PERMANA (PT. D 🗸        |
|---------------------------|---------------------------|-------------------------------------------------------|----------------------------|---------------------------------------|
| DAYA Motor                | Booking Servi / BO        | S-W/MAN01/2007/00001                                  |                            |                                       |
| HONDA                     | Edit Create               | Attachment(s) -                                       | More •                     | 4/4 ( ) =                             |
| Mutation Request          |                           |                                                       |                            |                                       |
| Stock Distribution        |                           |                                                       |                            | Draft Posted                          |
| Mutation Order            |                           |                                                       |                            |                                       |
| Sales                     | Booking Ser               | vice                                                  |                            |                                       |
| Check Service             | BOS-W/MAN                 | 01/2007/00001                                         |                            |                                       |
| Check FRT                 | DOS-W/MAN                 | 01/2007/00001                                         |                            |                                       |
|                           | Booking Date              | 07/10/2020                                            | Type Service               | KPB 2                                 |
| Check Prices              | Jam Service               | 11 30                                                 | Alasan ke AHASS            | Telp Reminder                         |
| Booking Service           | Branch                    | [MAN01] MANADO                                        | Keluhan                    | SERVICE BIASANYA SESUAI KETENTUAN KPB |
| Work Order                | From Lead?                |                                                       | Hubungan Pembawa & Pemilik | Sendiri                               |
| Start Stop Work Order     | No. Lead                  | LDS/MAN01/2007/01219                                  | Pit                        | 2                                     |
| Work Order (Bulk)         | Nama Customer             | [BPA/2003/1688763] SULTJE ADOLONG (1777809)           | Mechanic                   | [18100091] DION IMANUELLY LABESI      |
| Sales Orders              | Mobile                    | 082187479254                                          | Service Advisor            | [14080052] JHOFRI BILLI TUMEWAN       |
| Custamora                 | No. Mesin                 | DB 4042 BW - JM82E1033045                             |                            |                                       |
| Customers                 |                           |                                                       |                            |                                       |
| Customer Invoices         | Audit Trails              |                                                       |                            |                                       |
| Customer Payments         |                           |                                                       |                            |                                       |
| On Outgoing Shipments     | Created by                |                                                       | Last Updated by            | CRM MANADO                            |
| Delivery Note             | Created on                | 07/11/2020 10:08:17                                   | Last Updated on            | 07/11/2020 10:08:17                   |

23:35:60

orononation of anononation

Setelah terbentuk **Booking Service**, maka akan dilanjutkan prosesnya oleh **Admin Bengkel untuk mengklik tombol posted dan akan muncul 2 pilihan (cancel booking / create WO)**.

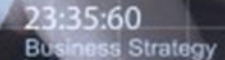

## EKSPORT REPORT

#### Menu report CRM ada di man menu *Leads->Report*. Tampilannya seperti gambar dibawah ini:

| 63 (53) WhatsApp                                                          | × O Welcome Odoo - Odoo             | × +                  |                     |                              |        |         |          | - 0           | × |
|---------------------------------------------------------------------------|-------------------------------------|----------------------|---------------------|------------------------------|--------|---------|----------|---------------|---|
| $\leftrightarrow$ $\rightarrow$ C $$ odm.daya-m                           | notor.com/web?#page=0&limit=8       | 30&view_type=list&mo | del=dym.welcome.pa  | age&menu_id=1186&action=1163 |        |         | ☆ ⊗ 🗯    | Dijeda        | : |
| ••• Messaging Showroom Worl                                               | kshop Sales Leads Master Acc        | ounting Purchases Wa | arehouse Human Reso | ources Website Settings      |        | 😡 dan 🔻 | ANDRI PE | ERMANA (PT. D | Ŧ |
| DAYA Motor                                                                | Laporan CRM                         |                      |                     |                              |        | ×       |          | 8             |   |
| Reicome<br>Welcome Leads<br>Leads<br>Leads<br>Opportunities<br>Import CRM | Tipe<br>Tipe<br>Tanggal<br>Branches | 07/11/2020           | ▼<br>▼<br>]-<br>]   |                              |        | -       |          |               |   |
| Leads WOR<br>Opportunities WOR<br>Report<br>Report CRM                    | Company<br>Add an item              | Code                 | Name                | Branch Type                  | Status |         |          |               |   |

Powered by Odoo

## EKSPORT REPORT

Ø

Type Prospect H23 dan untuk Type All, Leads atau Opportunity. Jika memilih All maka data leads dan opportunity akan tergenerate secara keseluruhan berdasarkan tanggal yang dipilih, Jika memilih Leads atau Opportunity, maka data yang akan tergenerate pada report hanya leads atau opportunity saja.

erangrange

へ 回 *信* (小) <sup>11:08 AM</sup> 7/11/2020

Ê

| ••• Messaging Showroom Work                                               | kshop Sales Leads Ma                | ster Accounting Purchases          | Warehouse Human Res | ources Website Settings |        | Q DAN 🔻 | ANDRI PERMANA (PT. D 👻 |
|---------------------------------------------------------------------------|-------------------------------------|------------------------------------|---------------------|-------------------------|--------|---------|------------------------|
| DAYA Motor                                                                | Laporan CRN                         |                                    |                     |                         |        | ×       | 87                     |
| Welcome<br>Welcome Leads<br>Leads<br>Leads<br>Opportunities<br>Import CRM | Tipe<br>Tipe<br>Tanggal<br>Branches | H23<br>All<br>Leads<br>Opportunity | ~                   |                         |        | -       |                        |
| Leads WOR<br>Opportunities WOR                                            | Company<br>Add an item              | Code                               | Name                | Branch Type             | Status |         |                        |
| Report<br>Report CRM                                                      |                                     |                                    |                     |                         |        |         |                        |
|                                                                           | <mark>्रञ्च Export</mark> or Car    | ncel                               |                     |                         |        |         |                        |

w

е

P

0

## EKSPORT REPORT

Jika memilih **Opportunity**, maka akan muncul field baru yaitu stage. **Stage** dalam kata lain adalah *status Opportunity*. Report bisa di generate per status Opportunity.

7/11/2020

| ••• Messaging Showroom W | Workshop Sales Leads Master | Accounting Purchases Wa    | arehouse Human R | esources Website Settings |        | 🔉 dan 🔻 | 🗕 ANDRI PERMANA (PT. D 🗕 |
|--------------------------|-----------------------------|----------------------------|------------------|---------------------------|--------|---------|--------------------------|
| DAVA Motor               | Laporan CRM                 |                            |                  |                           |        | ×       | Ø 7                      |
| Welcome                  | Tipe Prospect               | H23                        | ~                |                           |        | _       |                          |
| Welcome Leads            | Тіре                        | Opportunity                | v                |                           |        |         |                          |
|                          | Stage                       | ~                          |                  |                           |        |         |                          |
| Leads                    | Tanggal                     | All                        | 1-               |                           |        |         |                          |
| Opportunities            |                             | Follow Up 1<br>Follow Up 2 | 1 🕇              |                           |        |         |                          |
| Import CRM               |                             | Follow Up 3                |                  |                           |        |         |                          |
| Leads WOR                | Branches                    | Lost                       |                  |                           |        |         |                          |
| Opportunities WOR        | Company                     | Code                       | Name             | Branch Type               | Status |         |                          |
| Report                   | Adc an item                 |                            |                  |                           |        |         |                          |
| Report CRM               |                             |                            |                  |                           |        |         |                          |
|                          |                             |                            |                  |                           |        |         |                          |
|                          |                             |                            |                  |                           |        |         |                          |
|                          |                             |                            |                  |                           |        |         |                          |
|                          | A Export or Cance           | I                          |                  |                           |        |         |                          |
|                          |                             | _                          | _                | _                         | _      | _       |                          |
|                          |                             |                            |                  |                           |        |         |                          |
|                          |                             |                            |                  |                           |        |         |                          |
| Powered by Odoo          |                             |                            |                  |                           |        |         |                          |
| + Q Type here to sear    |                             | /a 💰 🥅 🖉                   |                  | 🕡 🖈 🍋 🐽                   |        |         | へ 🗈 ((引)) 11:10 AM       |

## EKSPORT REPORT

5:60

Strategy

Tanggal. **Tanggal yang di isi disini adalah periode penginputan leads**, dapat perhari atau perbulan. Data yang akan degenerate di report didasarkan pada **periode yang diinputkan dan kode cabang**.

| ← → C 🔒 odm.daya-moto                                                           | or.com/web?#page=0&limit=8          | 80&view_type=list8                     | umodel=dym.welcom | e.page&menu_id=1186&actio  | n=1163 |       | 🖈 🐵 🛊 🚳 Dijeda 🗄       |
|---------------------------------------------------------------------------------|-------------------------------------|----------------------------------------|-------------------|----------------------------|--------|-------|------------------------|
| ••• Messaging Showroom Worksh                                                   | hop Sales Leads Master Acc          | ounting Purchases                      | Warehouse Human   | Resources Website Settings |        | Q DAN | ANDRI PERMANA (PT. D 👻 |
| DAYA Motor                                                                      | Laporan CRM                         |                                        |                   |                            |        | ×     | © ₹                    |
| Welcome Leads<br>Welcome Leads<br>Leads<br>Leads<br>Opportunities<br>Import CRM | Tipe<br>Tipe<br>Tanggal<br>Branches | H23<br>All<br>07/11/2020<br>07/11/2020 |                   | •                          |        |       |                        |
| Leads WOR<br>Opportunities WOR<br>Report                                        | Company<br>Add an item              | Code                                   | Name              | Branch Type                | Status |       |                        |
| Report CRM                                                                      | - Section of Cancel                 |                                        |                   |                            |        |       |                        |

Lalu klik export.

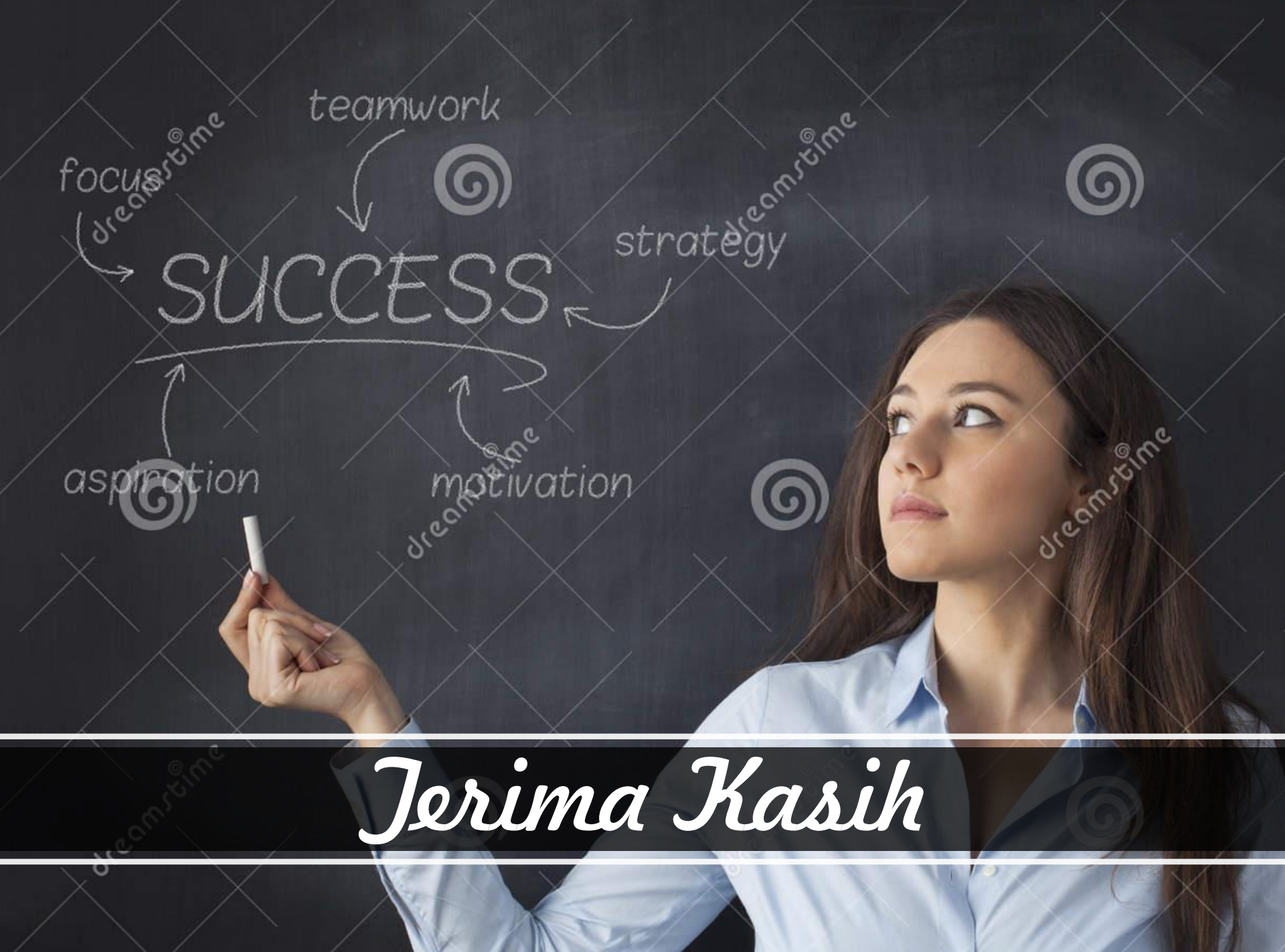